## HOW TO ADD AN OFFICER

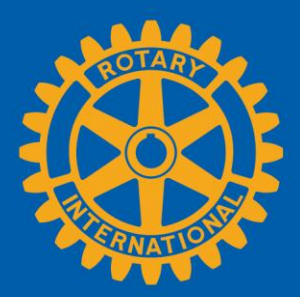

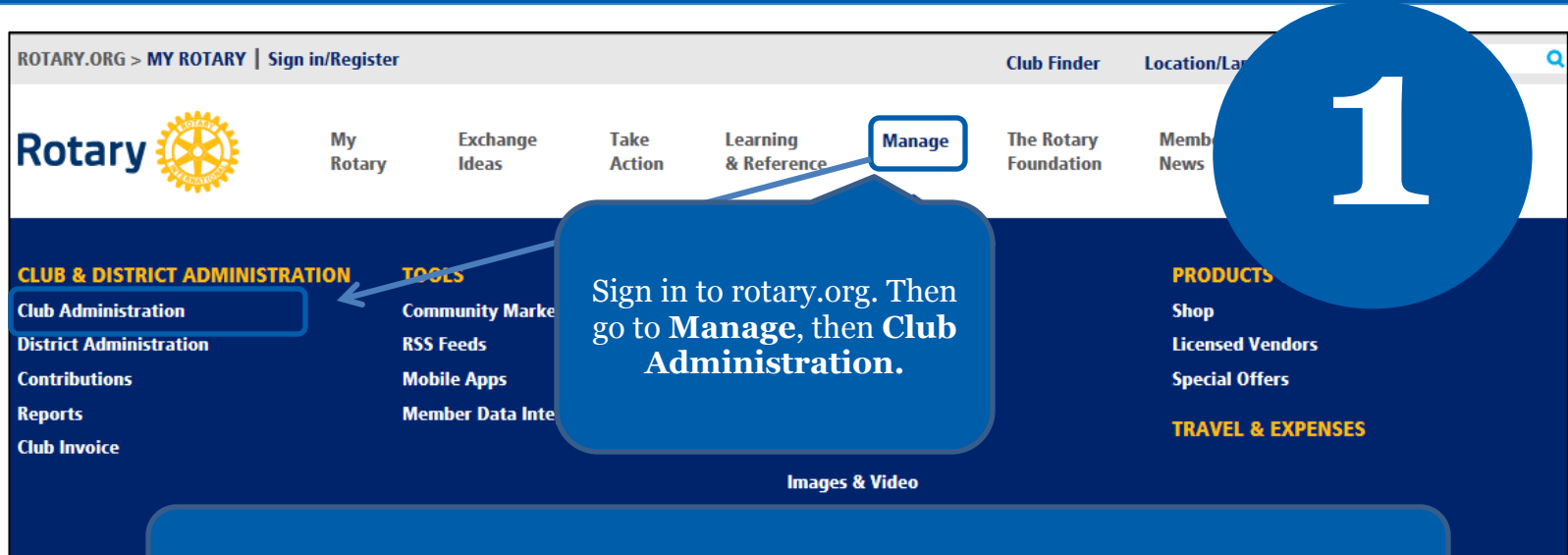

Adding a club officer in Rotary's database gives that officer access to resources needed to do Rotary business online.

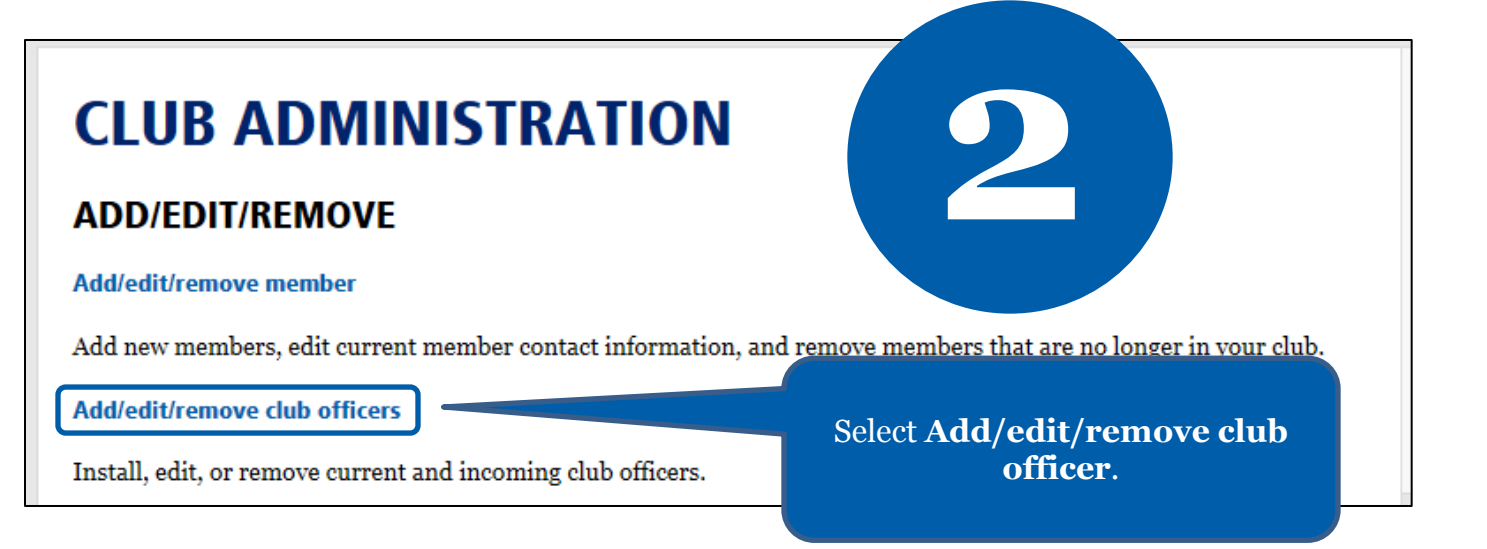

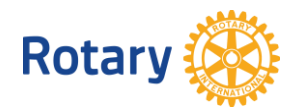

## **Unassigned Current Year Officer Positions**

The list below contains the open and paritially filled terms for the current Rotary year. To assign a Current Year Officer Position, select the "Assign" link next to the unassigned position.

|                                                                                                    |                      | Position             |          |                                                                                                    |  |
|----------------------------------------------------------------------------------------------------|----------------------|----------------------|----------|----------------------------------------------------------------------------------------------------|--|
| Assign 🔶                                                                                                    | Club Membership Chai |                      | ) Chair  | Next, select <b>Assign</b> for the current o incoming officer position you want to assign.         |  |
| Assign                                                                                                    | Treasurer            |                      |          |                                                                                                    |  |
| Assigned Incoming Year Officers                                                                                                    |                      |                      |          |                                                                                                    |  |
| Position                                                                                                    | Start Date           |                      | End Date | E-mail                                                                                             |  |
|                                                                                                    |                      |                      |          |                                                                                                    |  |
| Unassigned Incoming Year Officer Positions<br>The list below contains the open and paritially filled terms for the incoming Rotary year. To assign an Incoming Year Officer<br>Position, select the "Assign" link next to the unassigned position. |                      |                      |          |                                                                                                    |  |
|                                                                                                    | Pos                  | sition               |          |                                                                                                    |  |
| Assign                                                                                                    | с                    | lub Membership Cha   | air      |                                                                                                    |  |
| Assign                                                                                                    | E                    | xecutive Secretary/E | Director |                                                                                                    |  |
| Assign                                                                                                    | F                    | oundation Chair      |          |                                                                                                    |  |
| Assign                                                                                                    | P                    | resident             |          |                                                                                                    |  |
| Step 1 of 3: Select club member.<br>Click "Add" to select the individual.                                                                                                    |                      |                      |          |                                                                                                    |  |
| Rotary Club: Sakado Satsuki                                                                                                    |                      |                      |          |                                                                                                    |  |
| Active Members 20 record(s)                                                                                                    |                      |                      |          |                                                                                                    |  |
| Na                                                                                                    | ame                  |                      |          | Start Date                                                                                         |  |
| Add cvbcb cbcxvb cvbcvb cbvcbv                                                                                                    |                      |                      |          | 02-Jul-2014                                                                                        |  |
| Add s                                                                                                    | SOISS                |                      |          | 01-Aug-2014                                                                                        |  |
| Add S                                                                                                    | Shigeru Hamada       |                      |          | Select from the member list you want to assign to the officer position by clicking on <b>Add</b> . |  |
| Add M                                                                                                    | Masafumi Handa       |                      | Select t |                                                                                                    |  |
| Add A                                                                                                    | Akihiro Ichikawa     | likawa               |          |                                                                                                    |  |

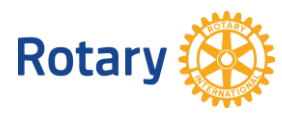

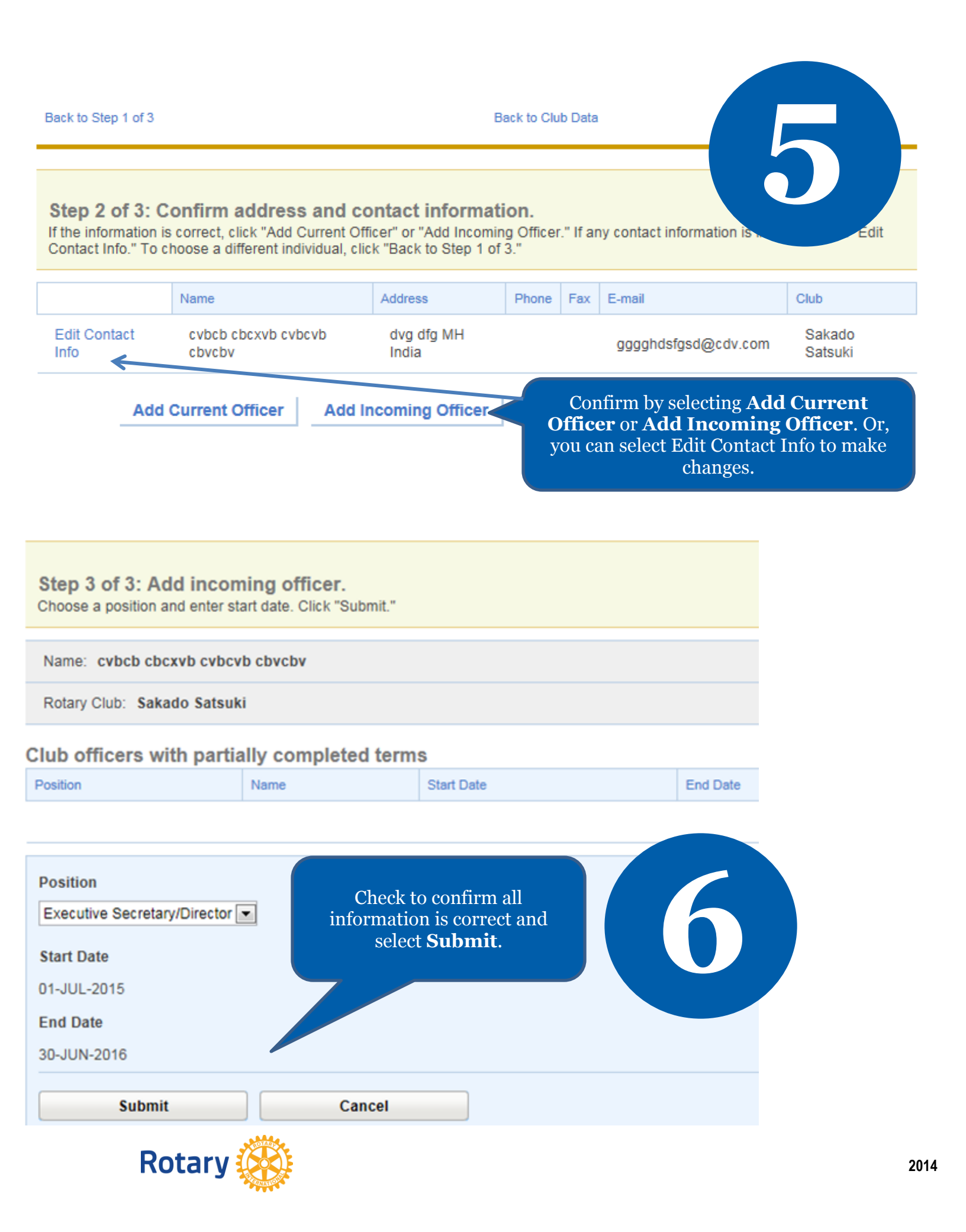